## <u>SGK PRİM ÖDEMESİ(ÖĞRENCİ SİGORTALARI)</u>

MYS HARCAMALAR KISMINDAN – "YENİ HARCAMA" TIKLA

1 – Ödeme Kaynağı Türü – MERKEZİ YÖNETİM

2 - Ödeme Kaynağı Alt Türü – MİLLİ EĞİTİM BAKANLIĞI

**3 – İşin Adı KISMINA** "ÖĞRENCİ SİGORTA PRİM ÖDEMESİ" YAZ

4 - İşin Tanımı KISMINA DA "ÖĞRENCİ SİGORTA PRİM ÖDEMESİ" YAZ

**5 - "+Yeni ÖEB Açıklaması**" TIKLA, ÖRNEĞİN "ARALIK 2020 DÖNEMİ ÖĞRENCİ SİGORTA PRİMLERİ" YAZ, "EKLE" TIKLA

6 - Harcama Türü – PERSONEL GİDERİ

7 - Harcama Alt Türü – DİĞER PERSONEL GİDERİ

<mark>8 – Program Türü</mark> – ORTAÖĞRETİM

9 – Alt Program Türü – MESLEKİ VE TEKNİK EĞİTİM

10 – Faaliyet Türü – MESLEKİ VE TEKNİK EĞİTİME YÖNELİK EĞİTİM VE ÖĞRETİM <mark>HİZMETLERİ</mark>

11 – Alt Faaliyet Türü – MESLEKİ VE TEKNİK EĞİTİM

KULLANILABİLİR ÖDENEK GÖRÜNDÜĞÜNDE (SIFIR VEYA EKSİ DE OLABİLİR)

13 - Ön Ödeme Türü – ÖN ÖDEME YOK

**14 - Görüntüleme Yetkisi** – İSTEDİĞİNİZİ SEÇİN

15 – KAYDET - KAYDET

<mark>16 – A</mark>LT KISIMDAN "İLERİ"

<mark>17 –</mark> ÖDEME EMRİ BELGESİ OLUŞTUR

**18 –** AÇILAN SAYFADAN **"Ödeme Emri Tür Kodu"** PERSONEL GİDERİ **"Ödeme Yöntemi Kodu"** HAZİNE\_ÜZERİNDEN\_YURTİÇİ\_HESABA\_ ÖDEME

**19 –** KAYDET - KAYDET

20 – ALTTAN – İLERİ

<mark>21</mark> – Harcama Alt Türü – SG<mark>K</mark> ÖDEMESİ (YASAL K<mark>ESİNTİLER DIŞINDAKİ</mark> HE<mark>R TÜRLÜ SGK</mark> ÖDEMESİ)

22 – Ödeme Yapılacak Kişi/Kurum SATIRINDA BULUNAN VERGİ KİMLİK NUMARASI KISMINA OKULUNUZUN VERGİ KİMLİK NUMARASINI YAZ Q TIKLA

BU KISIMDA MAL MÜDÜRLÜKLERİNDE FARKLILIKLAR VAR. BAZI MAL MÜDÜRLÜKLERİ HAK SA<mark>HİBİ</mark> OLARAK SGK NIN VERGİ KİMLİK NUMARASI VE İBANININ GİRİLMESİNİ İSTİYOR. MAL MÜDÜRLÜKLERİNİZLE İLETİŞİME GEÇEREK KENDİ DURUMUNUZA GÖRE İŞLEM YAPIN.

23 – OKULUNUZUN (SGK'NİN) ADI GELDİ – MAVİ EKRAN İÇİNDEKİ "KALEM" SİMGESİNE TIKLAYARAK
24 – İBAN KISMINA OKULUNUZUN (SGK'NİN) İBANINI YAZARAK "+ YENİ İBAN EKLE" TIKLA (DAHA ÖNCE EKLENDİYSE İŞLEM YAPMAYIN.)

<mark>25 – İBAN</mark> KISMINDAN OKULUNUZUN (SGK'NİN) İBANINI SEÇ

26 – Alt Faaliyet – MESLEKİ VE TEKNİK EĞİTİM

27 – SAĞ ÜST "İşlemler" "+Detay Ekle"

28 – ALTTA AÇILAN KISIN SAĞINDAN "Detay İşlemler" AÇ "+ Ödeme Kalemi Ekle" TIKLA

29 – ÖDEME KALEMİ TÜRÜNDEN "SOSYAL GÜVENLİK PRİMİ ÖDEMELERİ – GEÇİCİ PERSONEL" SEÇ

**30 – BÜTÇE TERTİPİ –** ...... 02.4.10.01

**31** – BRÜT TUTAR – TOPLAM PRİM TUTARINIZI YAZINIZ. (Biz bu noktada SGK E-BİLDİRGE sisteminden çıkardığımız raporların toplam tutarını gösteren ayrı bir birleştirme formu hazırlıyoruz.)

## **32 – SAĞ ÜST "Detay İşlemler"** DEN **"Kesinti Ekle**" TIKLA

**33 –** KESİNTİ TÜRÜ – SGK

**34 –** KESİNTİ ALT TÜRÜ – AŞAĞIDAKİ SGK-E BİLDİRGEDEN ALINMIŞ BELGE ÜZERİNDEN GİDECEK OLURSAK KESİNTİ TÜRLERİNDEN 1 NUMARADA GÖRÜNEN "KISA VADELİ SİGORTA KOLLARI PRİMİ ( İŞVEREN-İŞÇİ) SEÇİLEREK "KESİNTİ TUTARI" KARŞISINDA TUTARI (172,53) YAZINIZ. 32 VE 33 NUMARALI BASAMAKLARI BELGEDE GÖRÜLEN "GENEL SAĞLIK SİGORTASI PRİMİ" İÇİN TEKRARLAYINIZ

| SGK<br><i>bildirg@</i><br>www.sgk.gov.tr                                                                                                    | I.C.<br>SOSYAL GÜVENLİK KUR<br>SİGORTA PRİMLERİ GEN<br>TAHAKKUK<br>08/06/2018 1                                                                                                    | UMU BAŞKANLIĞI<br>NEL MÜDÜRLÜĞÜ<br>EFİŞİ (5510) ASIL Belge türü:50<br>11:04 | 035010020501           |             |
|----------------------------------------------------------------------------------------------------|----------------------------------------------------------------------------------------------------|-----------------------------------------------------------------------------|------------------------|-------------|
| ADRES: KEMALPAŞA-İ<br>izMİR<br>Kullanıcı / Makine No<br>Sıra No / Fiş numarası<br>Sicil No<br>Unvanı<br>SGM(kod-ad)<br>BELGE KABUL TARİHİ<br>AİT OLDUĞU YIL / AY | ZMİR Dış kapı no:     İç kapı no:       :     WWWSYST / WEB -50       :     1373 / 08.06.2018-WEB -1373       :     114110101027511703510-66/000       :     LÜTFÜ ÜRKMEZ MESLEKİ VE TEKN       :     21-SGK KEMALPAŞA SOSYAL GÜVI       :     08.06.2018       :     2018/05 | IK ANADOLU LISESI<br>ENLIK MERKEZI                                          | 1120050017010580101729 |             |
| No                                                                                                    | AÇIKLAMA                                                                                                    | PRİME ESAS KAZANÇ<br>TUTARI                                                 | PRIM ORANI<br>%        | PRİM TUTARI |
| 1 KISA VADELİ SİGORTA KOLLARI PRİMİ                                                                                                    |                                                                                                    | 17.253,30                                                                   | 1,00                   | 172,53      |
| 2 GENEL SAĞLIK SİGORTASI PRİMİ                                                                                                    |                                                                                                    | 17.253,30                                                                   | 5,00                   | 862,67      |
| TOPLAM PRIM 1.035,20                                                                                                    |                                                                                                    |                                                                             |                        |             |

<mark>BİZDE BU BEL</mark>GEDEN 4 ADET ÇIKIYOR. TAMAMINDA "KISA VADELİ SİGORTA KOLLARI PRİMİ" VAR. İKİSİNDE İSE "GENEL SAĞLIK SİGORTASI PRİMİ" VAR. BU PRİMLERİN TOPLAMLARINI ALARAK TUTAR KISMINA GİRİNİZ. YAPTIĞINIZ BU KESİNTİLERİN TUTARI DAHA ÖNCE YAZMIŞ OLDUĞUNUZ BRÜT TUTAR (30 NUMARALI BASAMAK) İLE AYNI OLMALIDIR.

35 – ÖDENMESİ GEREKEN TUTAR 0 (SIFIR) OLMALI

**36 –** SGK İŞYERİ SİCİL NO GİR (OKULUNUZUN SGK NUMARASINI GİRİN (numara 26 haneli olmalıdır. "/-" işaretlerini yazmadan numaraları sonuna kadar yazınız.)

**37 –** SAĞ ALT – KAYDET/GÜNCELLE

**38 –** ALT TARAFTAN– İLERİ

<mark>39 –</mark> DÖKUMAN EKLEME EKRANINDA İŞLEM YAPMAYINIZ

**40 –** ALT TARAFTAN– İLERİ

**41 –** SAĞ ALT – ONAYA GÖNDER

HARCAMA YETKİLİSİNE GİDEN BELGE YETKİLİ TARAFINDAN

42 – HARCAMALAR – ÖDEME EMİRLERİ – İLGİLİ BELGEYİ İŞARETLEYEREK "ONAYLA"

**43 –** MUHASEBEYE GÖNDER

44 – ÖDEME EMRİ YAZDIR (2 ADET)

ÖDEME EMRİ BELGESİNDEKİ İLGİLİ YERLER İLGİLİ KİŞİLERCE İMZALANIP MÜHÜRLENDİKTEN SONRA BİLDİRGELERİNİZ, ÖDEME EMRİ VE MANUEL OLARAK HAZIRLAYACAĞINIZ TESLİM TESELLÜM (İnternette var) BELGELERİ İLE BİRLİKTE MAL MÜDÜRLÜĞÜNE GÖTÜRÜNÜZ.

NURETTİN GÜR MÜDÜR YARDIMCISI GERÇEKLEŞTİRME GÖREVLİSİ KUBİLAY YENDİ OKUL MÜDÜRÜ HARCAMA YETKİLİSİ